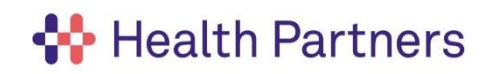

## A MANAGERS GUIDE TO SUBMITTING A REFERRAL FOLLOWING A BBV/BFE INCIDENT

## **The Client Portal**

Once an incident has taken place, the incident is logged on the Datix system. If further follow up is required, this must be referred into Occupational Health via the Client Portal using a Management Referral form.

Once you have registered for the portal, you will need to access your home page and click "Launch" on the "Blood/Bodily Fluid Exposure Incident Form".

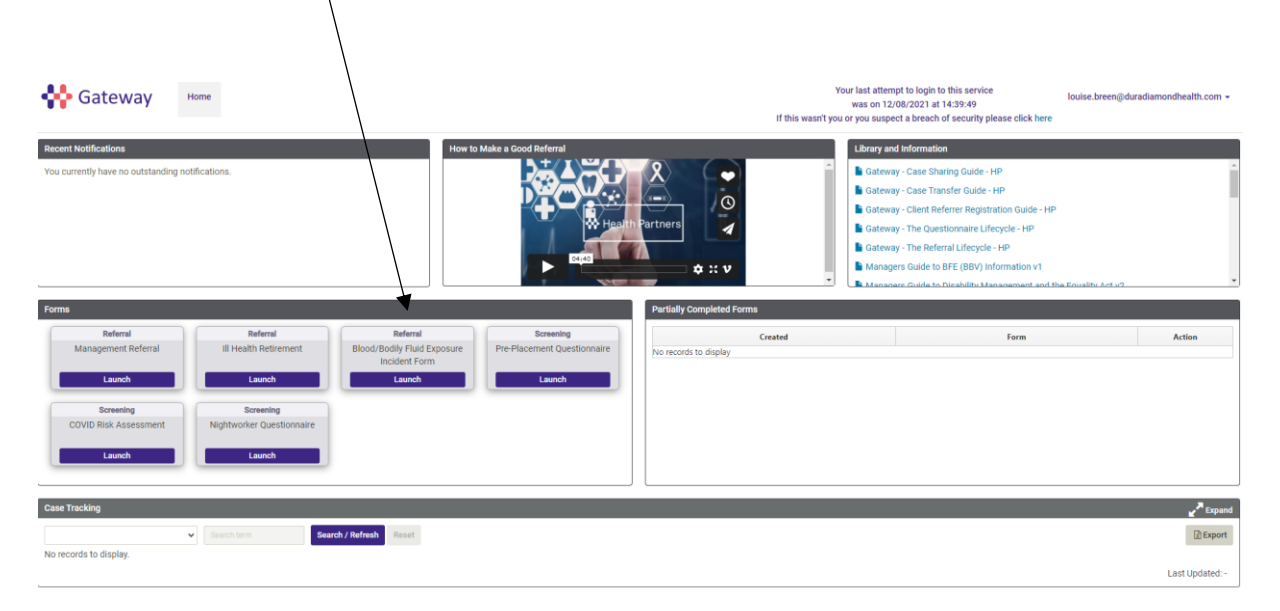

## Nuffield Health

QF1302 - Exposure Incident Form (Nuffield and Spire Healthcare)

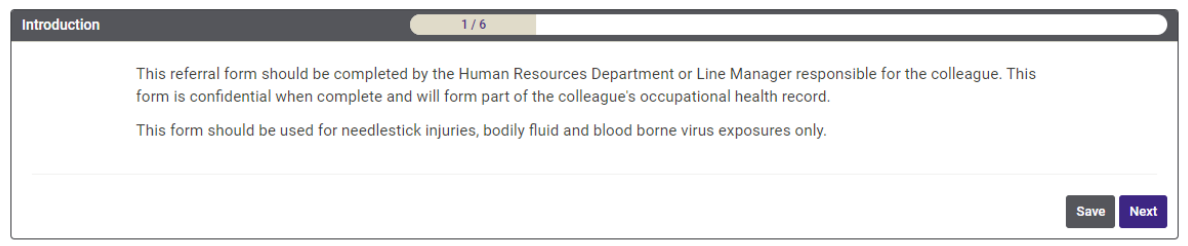

You will then be asked to complete the colleague's details. Any fields marked with a red Asterix are mandatory and must be completed before clicking next.

At any point throughout the referral, you can click "save" and this will save your partially completed form on your dashboard enabling you to pick up where you left off when you are ready.

Nuffield Health

| Colleague's Details     | 2/6                           |                |
|-------------------------|-------------------------------|----------------|
| Forename                |                               | *              |
| Surname                 |                               | *              |
| Known as (if different) |                               |                |
| Date of Birth           | dd/mm/3339                    | *              |
| Job Title               |                               | *              |
| Division                |                               | *              |
| Location                | Please select an option above | *              |
| Department              | Please select an option above | *              |
| PO / Cost Centre Number |                               |                |
| Contact number          |                               | *              |
| Fmail Address           |                               | *              |
| Address Line1           |                               | *              |
| Address Line?           |                               | *              |
| Address Line2           |                               |                |
| Address Line3           |                               |                |
| County                  |                               | *              |
| Postcode                |                               | 0              |
|                         |                               |                |
|                         |                               | Back Save Next |

You will then be asked to complete details of the incident.

## Nuffield Health

QF1302 - Exposure Incident Form (Nuffield and Spire Healthcare)

| Details of Incident                                          | 3/6                 |                |
|--------------------------------------------------------------|---------------------|----------------|
| Has the incident been reported on Datix?                     | ⊖ Yes ⊖ No          | *              |
| Date of exposure                                             | dd/mm/j3539         | *              |
| Type of exposure                                             |                     |                |
|                                                              | Sharps Injury       |                |
|                                                              | Splash Injury       |                |
| Please provide further details of the exposure incident      |                     | *              |
|                                                              |                     |                |
| Was the colleggue sent to A&F for emergency treatment/HIV    |                     | *              |
| Prophylaxis?                                                 |                     |                |
| Has injured employee had Hep B vaccination/proof of immunity | ○ Yes ○ No ○ Unsure | *              |
| Was a serum save undertaken                                  | ○ Yes ○ No ○ Unsure | *              |
| Please detail any follow up action already taken             |                     | *              |
|                                                              |                     |                |
|                                                              |                     |                |
|                                                              |                     |                |
|                                                              |                     | Back Save Next |

You will then be asked details of the source patient. If they are unknown please select no.

| Source Patient Details                                   | 4/6         |                |
|----------------------------------------------------------|-------------|----------------|
| Source Patient Known                                     | ● Yes ○ No  | *              |
| Source Patient Name                                      |             | *              |
| Source Patient Date of Birth                             | dd/mm/j353y | ± *            |
| Is Source Patient known or considered high risk for BBVs | ○ Yes ○ No  | *              |
| Source Patient tested/to be tested as p                  | per policy: |                |
| Hep B Surface Antigen                                    | ○ Yes ○ No  | *              |
| HIV Antibody 1 and 2                                     | ○ Yes ○ No  | *              |
| Hep C Antibody                                           | ○ Yes ○ No  | *              |
|                                                          |             |                |
|                                                          |             | Back Save Next |

Nuffield Health QF1302 - Exposure Incident Form (Nuffield and Spire Healthcare)

You will also have the opportunity to add any supporting documents that may be relevant, and these can be added by clicking add files on the next page

|                                                                                                    | Nuffield Health                                        |                |
|----------------------------------------------------------------------------------------------------|--------------------------------------------------------|----------------|
| QF1302 -                                                                                                    | Exposure Incident Form (Nuffield and Spire Healthcare) |                |
| Supporting Documents                                                                                                    | 5/6                                                    |                |
| Please provide us with any supporting documents you feel may<br>be relevant to this incident. (Please do not upload encrypted or<br>password protected documents) | Add Files                                              |                |
|                                                                                                    |                                                        | Back Save Next |

The final page all options need to be selected which just confirms the colleague is aware of the OH referral.

|             | Nuffield Health                                                                                                    |
|-------------|----------------------------------------------------------------------------------------------------|
|             | QF1302 - Exposure Incident Form (Nuffield and Spire Healthcare)                                                                                                    |
| Declaration | 6/6                                                                                                    |
|             | I confirm the colleague is aware of this referral. (Please note the employee may request access to this document as part of their medical record at any time).                                                                                                    |
|             | I confirm the colleague is aware they may receive e-mails from the OH Service, requesting further information prior to his/her assessment<br>and to create a portal account.                                                                                                    |
|             | I confirm the colleague is aware that the OH Service will collect and process their data, as defined by the current data protection legislation, to provide occupational health advice and may give advice based on the information contained in the referral without an assessment |
|             | Back Save Complete                                                                                                    |

Then click "Complete". This will then be triaged by a Clinician and contact will be made with Colleague and/or referring Manager to discuss next steps. An outcome report will also be produced detailing any advice and recommendations. This will be placed on the portal when available and a notification will be issued to alert you of this.

Should you have any queries please contact; Customer Associate Team Nuffieldteam@healthpartners.uk.com 01273 443757